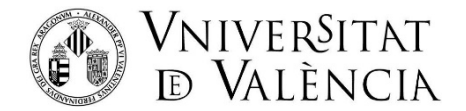

## INSTRUCCIONS PER A L'OBTENCIÓ DE CREDENCIALS

Com a pas previ a la sol·licitud d'Admissió als Programes de Doctorat de la UV **ÉS NECESSARI** L'OBTENCIÓ DE CREDENCIALS (usuari i contrasenya), per a això haurà d'accedir punxant en l'enllaç: http://www.uv.es/credencialsacces

### > PAS 1 DE 4: Autorizació d'ús de dades de contacte

Autoritza a utilitzar i emmagatzemar les seues dades, punxe en Autoritze

|   | Pas 1 de 4: Autorització d'ús de dades de contacte                                                                                                    |
|---|----------------------------------------------------------------------------------------------------|
|   | Heu accedit a aquesta pantalla per a obtenir les credencials (usuari i contrasenya)<br>mitjançant les quals podreu sol·licitar l'admissió a alguna de les ofertes de la<br>Universitat de València.                     |
| • | Les credencials que obtindreu en aquest procés us permetran realitzar la<br>sol·licitud d'admissió i, en cas d'admissió, utilitzar-les per a fer la matrícula i                                                         |
| 0 | racces a la resta de serveis relacionats amb la vostra matricula.                                                                                                    |
|   | Per a això, cal que ens autoritzeu a utilitzar i emmagatzemar el correu electrònic<br>que vau indicar en la sol·licitud d'admissió.                                                                                     |
|   | Aquestes dades s'usaran per a confirmar la vostra identitat i les emmagatzemaren<br>perquè pugueu accedir i gestionar la vostra contrasenya en cas de pèrdua, canvi o<br>ús del doble factor per a l'accés als serveis. |

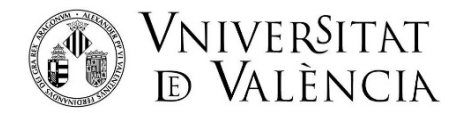

# > PAS 2 DE 4: Identificació: complete les dades que li sol·liciten.

Tipus de document: Desplega i tria segons siga el teu document d'identificació (NIF, NIE,...)

Nom y Cognoms

*<u>Tipus d'admissió:</u>* selecciona Admisió a Doctorat

*Correu electrònic*: ASSEGURA'T QUE ESTÀ CORRECTAMENT ESCRIT.

<u>Codi Captcha:</u> Còpia les lletres en majúscules que figuren en la imatge de l'esquerra de manera idèntica i punxa de Validar

| VNIVERŠITAT<br>10 VALENCIA | Obtenció de credencials provisionals per a l'accés a la UV                                                  | <b>2</b> 🕀 |
|----------------------------|----------------------------------------------------------------------------------------------------|------------|
|                            | Pas 2 de 4: Identificació                                                                                   |            |
|                            | Introduïu la informació següent per a iniciar el procés:                                                    |            |
| Tipus documente *          | ▼ Document màxim (15 màxim caràcters) * Tipus admissió *                                                    |            |
| Aquest camp és obligatori  | Aquest camp és obligatori Aquest camp és obligatori                                                         |            |
| Nom *                      | Primer Cognom * Segon Cognom *                                                                              |            |
| Aquest camp és obligatori  | Aquest camp és obligatori Aquest camp és obligatori                                                         |            |
|                            | Correu electrònic *                                                                                         |            |
|                            | Aquent camp is addigatori  Codi Capitcha*  Aquent camp is addigatori                                        |            |
|                            | Validar                                                                                                    |            |
|                            |                                                                                                    |            |
|                            | © 2024 UV Universitat de València. Av. Blasco Ibáñez, 15. 46010 València. Espanya. Tel UV: (+34)963 544 500 |            |

## > PAS 3 DE 4: Verificació

Rebràs un codi de verificació en el correu electrònic que has indicat.

Introdueix el codi rebut en la casella de *Codi Rebut* (Si passats uns minuts no has rebut el codi pots prémer sobre *Reexpedir codi*)

Una vegada introduït el codi clica sobre *Obtindre credencials* (el programa pot tardar uns segons a completar aquest pas)

| D VNIVERSITAT<br>ID VALENCIA | Obtenció de credencials provisionals per a l'accés a la UV                                                                                 | 0 | • |
|------------------------------|----------------------------------------------------------------------------------------------------|---|---|
|                              | Pas 3 de 4: Verificació<br>S'ha remés un codi de verificació per email                                                                     |   |   |
|                              | Introduitu el codi de verificaciós:  S'ha enviat el codi al CORRU ELECTRÒNIC:  Codi rebut *  Aqued camp de utiligates  Intents restants: 3 |   |   |
|                              | No us ha arribat el codi de verificació? Polseu sobre<br>el botó por a obtonir un nou codi.<br>Intents restants: 3                         |   |   |
|                              |                                                                                                    |   |   |

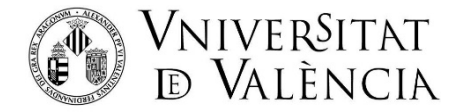

#### > PAS 4 DE 4: RECUPERAR DADES DE CREDENCIALS

En aquest pas el sistema ja ha generat les credencials, hauràs de clicar sobre *Recuperar* credencials

|   | Pas 4 de 4: Recuperar dades de Credencials                                                                                                    |
|---|----------------------------------------------------------------------------------------------------|
|   | Les credencials d'accés als serveis de la Universitat de València s'han generat CORRECTAMENT. Se us han generat els<br>elements següents:                                                      |
|   | <ul> <li>Un identificador d'usuari i una contrasenya (automàtica) per a accedir a les aplicacions de la Universitat de<br/>València.</li> </ul>                                                |
| 0 | El primer que heu de fer és recuperar les dades de les vostres credencials i restablir la vostra CONTRASENYA polsant<br>botó que es mostra a baix.                                             |
|   | MOLT IMPORTANT: No heu d'oblidar, ni cedir a altres persones, el vostre usuari i contrasenya. Son les dades que us<br>identifiquen i us permetran accedir a les aplicacions de la Universitat. |
|   | Benvingut/da a la Universitat de València.                                                                                                    |
|   | Benvingut/da a la Universitat de València.                                                                                                    |

S'obrirà una nova finestra perquè indiques el **correu electrònic** (no indiqueu telèfon) per a recuperar les credencials. Una vegada indicat, punxa sobre *Validar* 

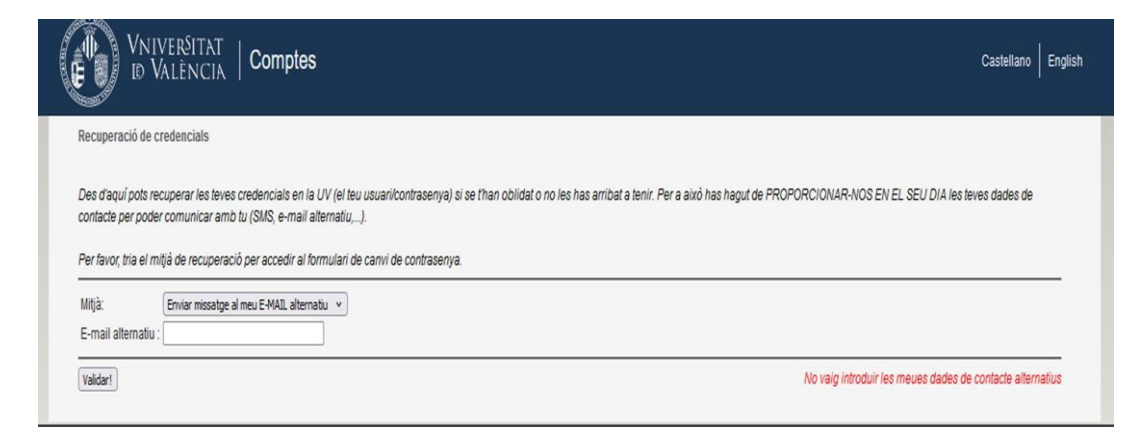

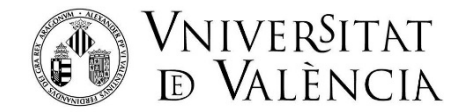

A continuació, hauràs rebut en el correu electrònic indicat el **CODI DE RECUPERACIÓ** i ho hauràs de posar en l'espai **Codi** i punxar en, **Enviar** 

| VNIVERSITAT<br>D VALÈNCIA   Comptes                                              |
|----------------------------------------------------------------------------------|
| Recuperació de credencials - Verificant dades URL i/o codi de recuperació enviat |
| Una vegada rebut, prem en l'URL o escriu aqui el codi:<br>Codi: Enviar           |
| © 2014 Servei d'Informàtica de la Universitat de València. Tel (+34) 963 54 43   |

Després, ja veiem el nostre USUARI de la Universitat de València i procedim a inventar-nos una contrasenya que introduirem en *Nova contrasenya* i que tornarem a escriure a *Repetir Nova Contrasenya* (la contrasenya ha de tindre mínim 8 caràcters, dels quals mínim 5 caràcters diferents; la contrasenya no pot ser una paraula del diccionari i tampoc pot ser l'usuari de la universitat)

Marca la casella de Conec i accepte la Política de Seguretat de la Universitat de València i,

| Canvi de Contrasenya de "        |                        | 5 <sup>111</sup>         |                           |                 |
|----------------------------------|------------------------|--------------------------|---------------------------|-----------------|
| Des d'ací pots canviar la teua c | contrasenya, en el cas | que faça massa temps que | siga <mark>la ma</mark> i | leixa, que no t |
| El teu usuari és:                |                        |                          |                           |                 |
| Nova Contrasenya:                |                        |                          | •1 ③                      | 🤊 [ajuda        |
| Repetir Nova Contrasenya:        |                        |                          |                           |                 |
|                                  |                        |                          |                           |                 |

#### finalment, clica sobre Canviar la meua contrasenya

| 1 teu unuari én:                               | usuari                                                                                                    |
|------------------------------------------------|----------------------------------------------------------------------------------------------------|
| kova Contrasenya:                              |                                                                                                    |
| lepetir Nova Contrasenyal 🖓                    |                                                                                                    |
| Conec i accepte la Política de Seguretat de    | a Universitat de València                                                                                                    |
| onfirme que he rebut i que conec i accepte les | oblacione que intelica la timenca d'aquestes credenciais, en particular, el deure custoda diligent, la protecció de la seua confidencialitat i el deure notificació immediata |

A continuación, amb aquest usuari i contraseny ja podràs iniciar la sol·licitud de preinscripció a màster.

Si tens algun problema tècnic en enviar la seua sol·licitud, contacta a través de <u>TiquetingUV-Incidències</u> preinscripció